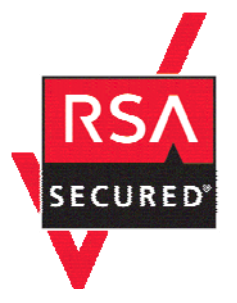

# **RSA SecurID Ready Implementation Guide**

Last Modified: March 8, 2006

## **Partner Information**

| Product Information |                                                                                                    |
|---------------------|----------------------------------------------------------------------------------------------------|
| Partner Name        | MRV Communication, Inc.                                                                                                    |
| Web Site            | www.mrv.com                                                                                                    |
| Product Name        | LX Series                                                                                                    |
| Version & Platform  | LX OS 3.6.0 or later                                                                                                    |
| Product Description | MRV Communications is a leading provider of network access solutions for<br>the enterprise edge, the seam where corporate networks meet the wide-<br>area public network and the service provider edge. The LX-Series advance<br>security protects access to your network. The LX-Series authenticates local<br>and remote users while providing a secure network dialup access for<br>remote offices and home users. |
| Product Category    | Remote Access                                                                                                    |

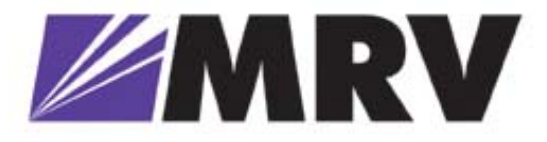

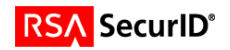

## **Solution Summary**

The MRV LX-Series Secure Console/Terminal Servers have been specifically designed with a focus on security. The LX Series multi-processor platforms have the processing horsepower to handle the FIPS approved encryption and cipher algorithms required to meet demands of today's high security environments. LX-Series platforms provide the highest and most comprehensive set security and encryption support of any Console or Terminal Server on the market today.

The RSA SecurID Authentication support is one of many authentication mechanisms available in the LX-Series products. RSA SecurID (in conjunction with RADIUS Authentication and Accounting) provides a very powerful means by which to manage all aspects of security for traditional Terminal Server, Console Server, and Out Of Band Network applications.

LX-Series Console and Terminal Servers (in conjunction with RSA SecurID two factor authentication), coupled with the power of RADIUS accounting capabilities provide administrators not only with a strong sense of security, but also a high level of accountability and logging capabilities.

| Partner Integration Overview                          |                                           |
|-------------------------------------------------------|-------------------------------------------|
| Authentication Methods Supported                      | Native RSA SecurID Authentication, RADIUS |
| List Library Version Used                             | 5.0.3.2                                   |
| RSA Authentication Manager Name Locking               | Yes                                       |
| RSA Authentication Manager Replica Support            | Full Replica Support                      |
| Secondary RADIUS Server Support                       | Yes, up to 2                              |
| Location of Node Secret on Agent                      | Stored in Flash                           |
| RSA Authentication Agent Host Type                    | Communication Server                      |
| RSA SecurID User Specification                        | Designated Users, All Users               |
| <b>RSA SecurID Protection of Administrative Users</b> | Yes                                       |
| RSA Software Token API Integration                    | No                                        |
| Use of Cached Domain Credentials                      | No                                        |
|                                                       |                                           |

## **Product Requirements**

| Partner Product Requirements: LX OS 3.6.0 |                           |  |  |  |  |  |
|-------------------------------------------|---------------------------|--|--|--|--|--|
| CPU                                       | Motorola PQ 133MHz        |  |  |  |  |  |
| Memory                                    | 128MB DRAM                |  |  |  |  |  |
| Storage                                   | No hard drive; 16MB Flash |  |  |  |  |  |
| Firmware Version                          | 3.6.0 or higher           |  |  |  |  |  |
|                                           |                           |  |  |  |  |  |

| Operating System |                |  |  |  |  |  |  |
|------------------|----------------|--|--|--|--|--|--|
| LX OS            | 3.6.0 or later |  |  |  |  |  |  |
| LX Firmware      | 3.6.0 or later |  |  |  |  |  |  |
|                  |                |  |  |  |  |  |  |

| Additional Software Requirements |                |
|----------------------------------|----------------|
| Java JRE                         | 1.4.2 or later |
|                                  |                |

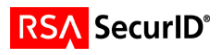

## **Agent Host Configuration**

To facilitate communication between the LX Product line and the RSA Authentication Manager / RSA SecurID Appliance, an Agent Host record must be added to the RSA Authentication Manager Database and RADIUS Server Database when using RADIUS. The Agent Host record identifies the LX Product line within its database and contains information about communication and encryption.

To create the Agent Host record, you will need the following information.

- Hostname
- IP Addresses for all network interfaces
- RADIUS Secret (When using RADIUS Authentication Protocol)

When adding the Agent Host Record, you should configure the LX Series as a Communication Server. This setting is used by the RSA Authentication Manager to determine how communication with the LX Series will occur.

Note: Hostnames within the RSA Authentication Manager / RSA SecurID Appliance must resolve to valid IP addresses on the local network.

Please refer to the appropriate RSA Security documentation for additional information about Creating, Modifying and Managing Agent Host records.

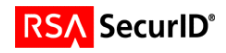

## **Partner Authentication Agent Configuration**

### Setting Up RSA SecurID Authentication (Command Line Interface)

You can implement SecurID authentication at the server level and for specific interfaces and asynchronous ports on the LX unit. You must implement RSA SecurID Authentication at the server level before you can implement it on specific interfaces and asynchronous ports on the LX unit.

The basic steps for configuring SecurID authentication on the LX unit are:

- 1. Specifying the RSA Authentication Manager Server settings on the LX.
- 2. Installing and configuring the SecurID server on a Network-based Host.
- 3. Configuring a RSA Authentication Manager Local Subscriber. (optional)

### Specifying the RSA Authentication Manager Server Settings on the LX

Perform the following operations to specify the RSA Authentication Manager settings on the LX unit:

- 1. Check the primary RSA Authentication Manager Server host to ensure that the RSA Authentication Manager application is running.
- 2. Access the AAA Command Mode on the LX
- Use the securid authentication version command to specify the RSA Authentication Manager authentication version for the LX unit. You can specify the authentication version as Version 5, or pre-Version 5 (legacy); for example:

Login: InReach Password: access InReach: 0> enable Password: system InReach: 0>> configuration AAA: 0 >>securid authentication version version\_5 AAA: 0 >>securid authentication version legacy

4. Use the securid authentication port command to specify the socket your RSA Authentication Manager server is listening to; for example:

**AAA**: **0** >>securid authentication port 1687

Note: The LX listens to port 5500 by default.

5. Use the securid primary authentication server address command to specify the IP address of the RSA Authentication Manager Primary; for example:

AAA: 0 >>securid primary authentication server address 10.242.131.11

6. Use the securid authentication encryption command to specify the RSA SecurID encryption method for the LX unit. You can specify DES or SDI as the encryption method; for example:

AAA: 0 >>securid authentication encryption des AAA: 0 >>securid authentication encryption sdi

7. To verify the LX configuration, execute the show securid characteristics command at the superuser command prompt; for example:

AAA: 0 >>show securid characteristics

Note: To clear the node secret from the LX unit, use the 'zero securid secret' command.

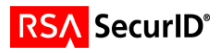

### **RSA SecurID Authentication Command Examples**

This section provides examples of all of the commands that are used to specify settings for the RSA Authentication Manager servers.

AAA: 0 >>securid primary authentication server address 10.242.131.11
AAA: 0 >>securid authentication port 4500
AAA: 0 >>securid primary authentication server name bigsky1.com
AAA: 0 >>securid authentication encryption des
AAA: 0 >>securid authentication retransmit 7
AAA: 0 >>securid authentication timeout 3
AAA: 0 >>securid authentication version\_5

Note: \*If you do not specify a UDP port, retransmit value, timeout, version, encryption, or name for the RSA Authentication Manager server, the LX unit will use the default values for these settings.

### **RSA SecurID Local Subscriber Feature**

Under the RSA Authentication Manager Local Subscriber Feature, a subscriber can be logged on in one of two ways:

- As an LX subscriber with the attributes of that subscriber (if the LX subscriber account exists)
- Or, if the LX subscriber account does *not* exist, as the default (InReach) subscriber.

Under either scenario, the subscriber must have an account on the RSA Authentication Manager server. If the subscriber account also exists on the LX unit, the subscriber is logged on under that account and given the attributes of that account. If the subscriber account does <u>not</u> exist on the LX unit, the subscriber is logged on under his RSA Authentication Manager account with the attributes of the default (InReach) account.

Use the **securid local subscriber enable** command to configure the RSA Authentication Manager Local Subscriber Feature for the LX unit; for example:

AAA: 0 >>securid local subscriber enable

When the RSA Authentication Manager Local Subscriber Feature is set to <u>only</u>, the subscriber can only be logged in if the subscriber account is configured on both the LX unit and the RSA Authentication Manager server <u>and</u> the subscriber account on the LX server has the same name as the subscriber account on the RSA Authentication Manager server.

Use the **securid local subscriber only** command to set the RSA Authentication Manager Local Subscriber Feature to only; for example:

AAA: 0 >>securid local subscriber only

### **RSA SecurID sdconf.rec**

The LX software now supports the import of sdconf.rec files. To use the sdconf.rec file, download it into the LX / config directory. If this file is present on the LX, the RSA Authentication Manager system characteristics included within the sdconf.rec file will be used, and configuration of the RSA Authentication Manager attributes will be blocked at the CLI command level.

To download the sdconf.rec file:

- 1. Go to the shell.
- 2. Change to the directory cd / config directory.
- 3. From /config, perform an FTP and retrieve the sdconf.rec file.

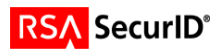

### Setting Up RSA SecurID Authentication (Web Interface)

1. Point your browser to the LX IP address. (Browser must have Java 1.4.2 or higher installed.)

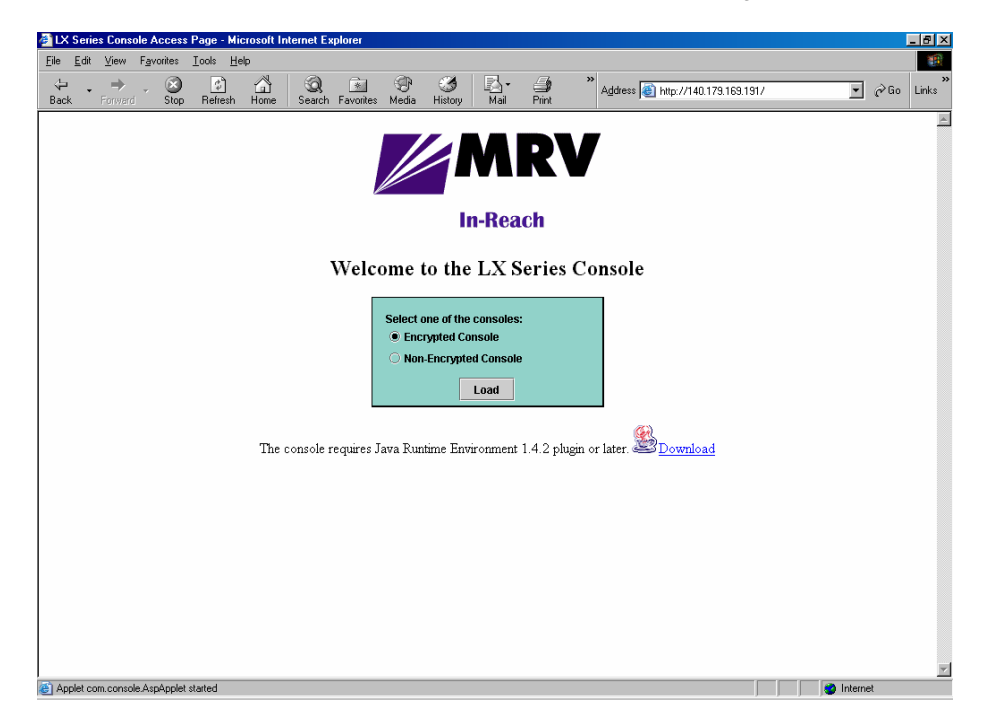

2. Login to the LX unit.

| 🛓 Login  |              | × |
|----------|--------------|---|
| Username | InReach      |   |
| Password | ******       |   |
|          |              |   |
|          | Login Cancel |   |

3. Click the Admin button on the upper tool bar.

| 🝨 Super | user Login |         | × |
|---------|------------|---------|---|
| Pleas   | e enter pa | ssword: |   |
| *****   |            |         |   |
|         |            |         | _ |
|         | ок         | Cancel  |   |

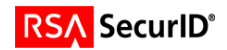

4. Select SecurID under the Authentication Folder from the navigation tool bar on the left. Enter the desired information for your site.

/

| III LOG OUT ADMIN SAVE DEFAULT | Image: Second second second | ABOUT            | 15:97:08 EDT 2005 |  |
|--------------------------------|----------------------------------------------------------------------------------------------------|------------------|-------------------|--|
| Config. Cluster Explorer       | RSA SecuriD                                                                                                    |                  | t d 🗵             |  |
| Cluster                        | Config                                                                                                    | uration: Refresh |                   |  |
| Ports                          |                                                                                                    |                  |                   |  |
| Subscriber                     | and the second to                                                                                                    |                  |                   |  |
| Database                       | Primary Server IP Address                                                                                                    | 10.242.131.11    |                   |  |
| - HearSageion                  | Primary Server Hostname                                                                                                    | Server5          |                   |  |
| Sveton                         | Primary Server Port                                                                                                    | 5500             |                   |  |
| Authentication                 | Master Server IP Address                                                                                                    | 0.0.0.0          |                   |  |
| * LDAP                         | Master Server Hostname                                                                                                    |                  |                   |  |
| Radius                         | Slave Server IP Address                                                                                                    | 0.0.0.0          |                   |  |
| RSA SeculD                     | Slave Server Hostname                                                                                                    |                  |                   |  |
| ◆Tacacs+                       | Timeout (sec)                                                                                                    | 5                |                   |  |
| Notification >                 | Patry                                                                                                    | 2                |                   |  |
| SNHP                           | neuy                                                                                                    |                  |                   |  |
| Trigger-Action                 | version                                                                                                    | version_5 •      |                   |  |
| 🗋 HDAM 🕨                       | Encryption                                                                                                    | des 🔻            |                   |  |
| ♦ Firevall                     | Local Subscriber                                                                                                    | Disabled -       |                   |  |
| PowerSupply                    | Learned Node Secret                                                                                                    | False            | Clear             |  |
| Ppciboot                       | Inhound sorial norte                                                                                                    | 1.0105           |                   |  |
| Routes                         | Outbrand easiel ports                                                                                                    |                  |                   |  |
| Route Static                   | Outbound serial ports                                                                                                    |                  |                   |  |
| ♦ Service                      | SecuriD Enabled Interfaces                                                                                                    |                  |                   |  |
| SysConfig                      |                                                                                                    |                  |                   |  |
| ♦ SysStatus                    | OK                                                                                                    | col Annhy Status |                   |  |
| Interface                      | OK Can                                                                                                    | Status           |                   |  |

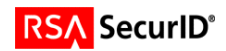

### Setting Up RADIUS (Command Line Interface)

#### **RADIUS Primary Authentication Server Commands**

Login: InReach Password: access InReach: 0 >enable Password: \*\*\*\*\* InReach: 0 >>configuration Config: 0 >>aaa

AAA: 0>> radi us primary authentication server address 10.242.131.13
AAA: 0 >>radi us primary authentication server port 1645
AAA: 0 >>radi us primary authentication server port 1812
AAA: 0 >>radi us primary authentication server secret STRING
AAA: 0 >>radi us primary authentication server retransmit 3
AAA: 0 >>radi us primary authentication server timeout 7

#### **RADIUS Primary Accounting Server Commands**

AAA: 0>> radi us secondary accounting server address 10.242.131.13
AAA: 0>>radi us secondary accounting server port 1646
AAA: 0>>radi us secondary accounting server port 1813
AAA: 0>>radi us secondary accounting server secret STRING
AAA: 0>>radi us secondary accounting server timeout 7

#### **RADIUS Secondary Authentication Server Commands**

AAA: 0 >> radius secondary authentication server address 10.242.131.13 AAA: 0 >> radius secondary authentication server port 1645 AAA: 0 >> radius secondary authentication server port 1812 AAA: 0 >> radius secondary authentication server secret STRING AAA: 0 >> radius secondary authentication server retransmit 3 AAA: 0 >> radius secondary authentication server timeout 7

#### **RADIUS Secondary Accounting Server Commands**

AAA: 0>> radi us secondary accounting server address 10.242.131.13
AAA: 0 >>radi us secondary accounting server port 1646
AAA: 0 >>radi us secondary accounting server port 1813
AAA: 0 >>radi us secondary accounting server secret STRING
AAA: 0 >>radi us secondary accounting server retransmit 3
AAA: 0 >>radi us secondary accounting server timeout 7

#### Port Commands

**Config:** 0 >>port async # **Async #**: 0 >>authentication outbound radius enable **Async #**: 0 >>authentication inbound radius enable **Async #**: 0 >>radius accounting enable

#### Interface Commands

Config: 0 >>interface #
Intf #: 0 >>authentication radius enable
Intf #: 0 >>radius accounting enable

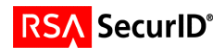

## Setting Up RADIUS (Web Interface)

1. Point your browser to the LX IP address.

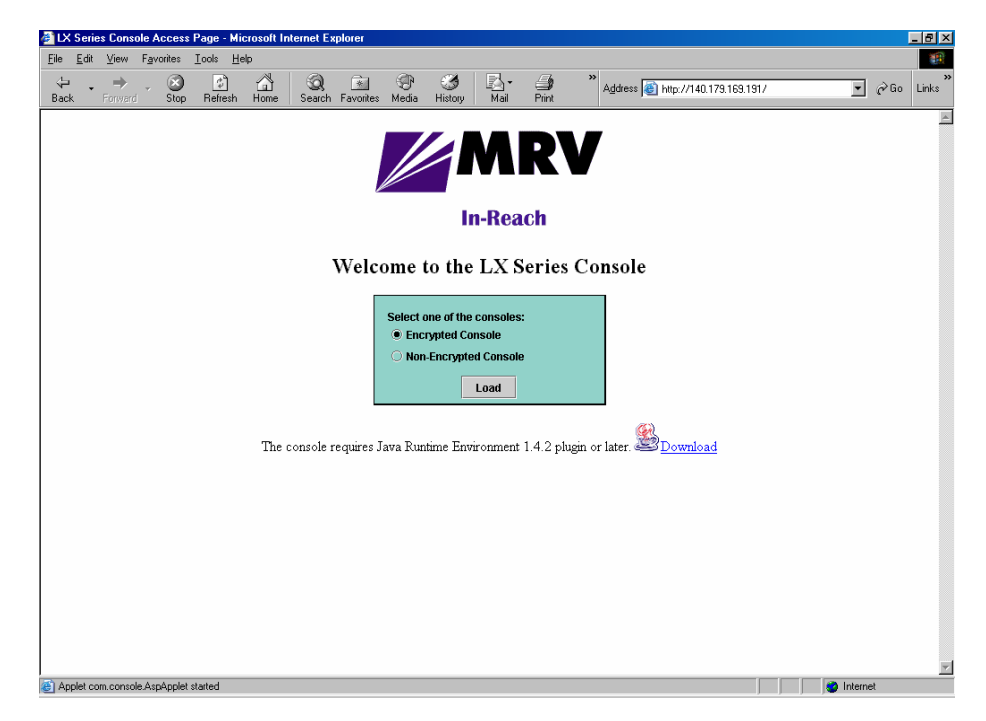

2. Login to the LX unit.

| 🛓 Login  |              | × |
|----------|--------------|---|
| Username | InReach      |   |
| Password |              |   |
|          | Login Cancel |   |

3. Click the Admin button on the upper tool bar.

| 👙 Supe | Superuser Login        |  |  |  |  |  |  |  |  |  |  |
|--------|------------------------|--|--|--|--|--|--|--|--|--|--|
| Plea   | Please enter password: |  |  |  |  |  |  |  |  |  |  |
| *****  | *                      |  |  |  |  |  |  |  |  |  |  |
|        |                        |  |  |  |  |  |  |  |  |  |  |
|        | OK Cancel              |  |  |  |  |  |  |  |  |  |  |
|        | OK Cancel              |  |  |  |  |  |  |  |  |  |  |

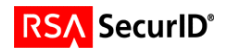

4. Select RADIUS under the Authentication Folder from the navigation tool bar on the left. Enter the desired information for your site.

/

| B              | ±1)         | 20       | -     | 2       | ۱                |                          | 1       | 6             | 5       | 0              |             |           |            |           |      |   |  |
|----------------|-------------|----------|-------|---------|------------------|--------------------------|---------|---------------|---------|----------------|-------------|-----------|------------|-----------|------|---|--|
|                | LOG OUT     | ADMIN    | SAVE  | DEFAULT | RELOAD           | CLI                      | LOGS    | UPDATE        | MAIL    | ABOUT          | Last Access | ed: Mon A | ug 08 15:4 | 12:27 EDT | 2005 | L |  |
| Confi          | g. Clus     | ster Exp | lorer |         | R                | adius                    |         |               |         |                |             |           | 4          | 'ø' 🗵     | 1    |   |  |
| <u>)</u> C1    | ster        |          |       | •       |                  |                          |         |               |         |                |             | 1         |            |           |      |   |  |
| Por            | ts          |          |       | •       |                  |                          |         |               | Configu | iration:       | Refresh     |           |            |           |      |   |  |
| <u></u> Sul    | scriber     | ŧ        |       | •       |                  | P                        | rimary  | <b>7</b> :    |         |                |             |           |            | -         |      |   |  |
| ◆Cu            | rrentUs     | er       |       |         |                  | Ac                       | idress  |               |         | 10.242         | .131.13     |           |            |           |      |   |  |
| ♦Da            | tabase      |          |       |         |                  | Po                       | ort     |               |         | 1812           |             |           |            |           |      |   |  |
| +Us            | erSessi     | on       |       |         |                  | Ti                       | meout ( | sec)          |         | 7              |             |           |            |           |      |   |  |
| Sys            | tem         |          |       | •       |                  | Re                       | etrv    |               |         | 3              |             |           |            |           |      |   |  |
| À              | athenti(    | cation   |       | •       |                  | Se                       | ecret   |               |         | Config         | ured        |           |            |           |      |   |  |
| + L            | DAP         |          |       |         |                  | 0.                       | counti  | a Addro       |         | 0.0.0.0        |             |           | _          |           |      |   |  |
| 🔶 R            | adius       |          |       |         |                  | ~                        | counti  | ig Audie      | 33      | 1010           |             |           | _          |           |      |   |  |
| <b>R</b>       | RSA SecuriD |          |       |         |                  | Accounting Port          |         |               |         | 1013           |             |           |            |           |      |   |  |
| •T             | acacs+      |          |       |         |                  | Accounting Timeout (sec) |         |               |         | 0              |             |           |            |           |      |   |  |
| Notification • |             |          |       |         | Accounting Retry |                          |         | 3             |         |                | _           |           |            |           |      |   |  |
| 03             | MP          |          |       |         |                  | Accounting Secret        |         |               |         | Not co         | nfigured    |           |            |           |      |   |  |
|                | rigger-J    | action   |       |         |                  | Se                       | econda  | my:           |         |                |             |           |            |           |      |   |  |
| H              | DAM         |          |       | ,       |                  | Ac                       | idress  |               |         | 0.0.0.0        | 0           |           |            |           |      |   |  |
| P1             | rewall      | 1        |       |         |                  | Po                       | ort     |               |         | 1812           |             |           |            |           |      |   |  |
| + PO           | wersupp     | ТŶ       |       |         |                  | Timeout (sec)            |         |               |         | 5              |             |           |            |           |      |   |  |
| Po             | utes        |          |       |         |                  | Re                       | etry    |               |         | 3              |             |           |            |           |      |   |  |
| + Ro           | utes Ste    | tic      |       |         |                  | Se                       | ecret   |               |         | Not configured |             |           |            |           |      |   |  |
| + Se           | rvice       | 010      |       |         |                  | Ac                       | counti  | ng Addre      | ss      | 0.0.0.0        | 12          |           |            |           |      |   |  |
| + Sv           | sConfig     | 6        |       |         |                  | Ac                       | counti  | ng Port       |         | 1813           |             |           |            |           |      |   |  |
| + Sv           | sStatus     |          |       |         |                  | Ac                       | counti  | -<br>na Timeo | ut (sec | 5              |             |           |            |           |      |   |  |
| Int            | erface      | a        |       |         |                  | Ar                       | counti  | na Retry      |         | 3              |             |           |            |           |      |   |  |
|                |             |          |       |         |                  | Ar                       | counti  | nd Secre      | 6       | Notico         | nfigured    |           |            |           |      |   |  |
|                |             |          |       |         |                  |                          |         |               |         | -              | ingurou     |           |            | -         |      |   |  |
|                |             |          |       |         |                  |                          | Γ       | ок            | Can     | cel            | Apply       | Status    |            |           |      |   |  |
|                |             |          |       |         |                  | _                        |         |               |         |                |             |           | 1          |           | 1    |   |  |

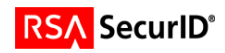

### Setting Up TACACS+

You can implement TACACS+ authentication and TACACS+ accounting at the server level and for specific interfaces and asynchronous ports on the LX unit.

Access the AAA Configuration mode on the LX.

#### **TACACS+** Primary Authentication Server Commands

AAA: 0>> tacacs+ primary authentication server address 10.242.131.15 AAA: 0 >>tacacs+ primary authentication server port 49 AAA: 0 >>tacacs+ primary authentication server secret STRING AAA: 0 >>tacacs+ primary authentication server retransmit 3 AAA: 0 >>tacacs+ primary authentication server timeout 7

#### **TACACS+ Primary Accounting Server Commands**

AAA: 0>> tacacs+ primary accounting server address 10.242.131.15 AAA: 0 >>tacacs+ primary accounting server port 49 AAA: 0 >>tacacs+ primary accounting server secret STRING AAA: 0 >>tacacs+ primary accounting server retransmit 3 AAA: 0 >>tacacs+ primary accounting server timeout 7

#### **TACACS+** Secondary Authentication Server Commands

AAA: 0>> tacacs+ secondary authentication server address 10.242.131.15
AAA: 0 >>tacacs+ secondary authentication server port 49
AAA: 0 >>tacacs+ secondary authentication server secret STRING
AAA: 0 >>tacacs+ secondary authentication server retransmit 3
AAA: 0 >>tacacs+ secondary authentication server timeout 7

#### **TACACS+ Secondary Accounting Server Commands**

AAA: 0>> tacacs+ secondary accounting server address 10.242.131.13
AAA: 0 >>tacacs+ secondary accounting server port 1646
AAA: 0 >>tacacs+ secondary accounting server port 1813
AAA: 0 >>tacacs+ secondary accounting server secret STRING
AAA: 0 >>tacacs+ secondary accounting server retransmit 3
AAA: 0 >>tacacs+ secondary accounting server timeout 7

#### **Port Commands**

Config: 0 >>port async #
Async #: 0 >>authentication outbound tacacs+ enable
Async #: 0 >>authentication inbound tacacs+ enable
Async #: 0 >>tacacs+ accounting enable

#### **Interface Commands**

Config: 0 >>interface #
Intf #: 0 >>authentication tacacs+ enable
Intf #: 0 >>tacacs+ accounting enable

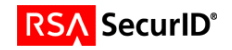

## Setting Up TACACS+ (Web Interface)

1. Point your browser to the LX IP address.

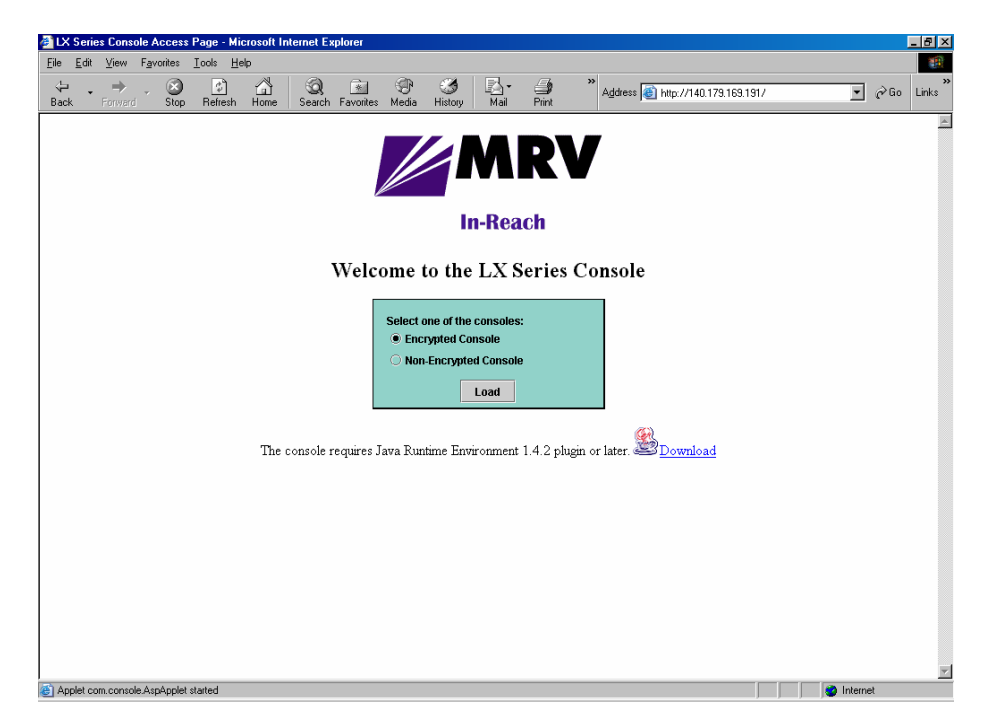

2. Login to the LX unit.

| 套 Login  |                  | × |  |  |  |  |  |  |  |  |  |  |
|----------|------------------|---|--|--|--|--|--|--|--|--|--|--|
| Username | Username InReach |   |  |  |  |  |  |  |  |  |  |  |
| Password |                  |   |  |  |  |  |  |  |  |  |  |  |
| I        | ogin Cancel      |   |  |  |  |  |  |  |  |  |  |  |

3. Click the Admin button on the upper tool bar.

| 👙 Superuser Login      | × |
|------------------------|---|
| Please enter password: |   |
| *****                  |   |
|                        | 1 |
| OK Cancel              |   |

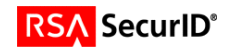

4. Select TACACS+ under the Authentication Folder from the navigation tool bar on the left. Enter the desired information for your site.

| Configuration Console 140.179.169.1 | 91                                                                                                    | <u> </u>                                                                                                    |
|-------------------------------------|----------------------------------------------------------------------------------------------------|----------------------------------------------------------------------------------------------------|
| LOG IN LOG OUT ADMIN SAVE DEFAULT   | Image: Second second second | Image: Description of the second second se |
| Config. Cluster Explorer            | Tacacs+                                                                                                    | r 🖉 🗵                                                                                                    |
| Cluster                             | Configu                                                                                                    | ration Bofresh                                                                                                    |
| Ports +                             | Conngu                                                                                                    |                                                                                                    |
| Subscriber •                        | Primary:                                                                                                    |                                                                                                    |
| CurrentUser                         | Address                                                                                                    | 10.242.131.15                                                                                                    |
| Database                            | Port                                                                                                    | 49                                                                                                    |
| UserSession                         | Timeout (sec)                                                                                                    | 5                                                                                                    |
| System •                            | Retry                                                                                                    | 3                                                                                                    |
| Authentication •                    | Secret                                                                                                    | Configured                                                                                                    |
| ◆ LDAP                              | Accounting Address                                                                                                    |                                                                                                    |
| *Radius                             | Accounting Part                                                                                                    | 49                                                                                                    |
| RSA Securit                         | Accounting Timeout (sec)                                                                                                    | 5                                                                                                    |
| Vanifiantian                        | Accounting Timebac (Sec)                                                                                                    |                                                                                                    |
| NOCIFICATION                        | Accounting Really                                                                                                    | Jataanfiruund                                                                                                    |
| Trigger-Action                      | Accounting Secret                                                                                                    |                                                                                                    |
|                                     | Secondary:                                                                                                    |                                                                                                    |
| Firewall                            | Address                                                                                                    | 0.0.0                                                                                                    |
| PowerSunnly                         | Port                                                                                                    | 49                                                                                                    |
| Preihoot                            | Timeout (sec)                                                                                                    | 5                                                                                                    |
| Routes                              | Retry                                                                                                    | 3                                                                                                    |
| Route Static                        | Secret                                                                                                    | Not configured                                                                                                    |
| ◆ Service                           | Accounting Address                                                                                                    | 0.0.0.0                                                                                                    |
| SysConfig                           | Accounting Port                                                                                                    | 49                                                                                                    |
| SysStatus                           | Accounting Timeout (sec)                                                                                                    | 5                                                                                                    |
| ♦Interface                          | Accounting Retry                                                                                                    | 3                                                                                                    |
|                                     | Accounting Secret                                                                                                    | Not configured                                                                                                    |
|                                     |                                                                                                    |                                                                                                    |
|                                     | OK Cano                                                                                                    | cel Apply Status                                                                                                    |
|                                     |                                                                                                    |                                                                                                    |
|                                     |                                                                                                    |                                                                                                    |
| 🛛 🏑 🧟 💽 📄 Address 🎒 http://aut      | to, search, msn. 🔻 🛛 🔯 Inbox 🔯 mrv_                                                                                                    | ac 📕 Telnet 🕼 LX Seri 🐻 Docum 🎿 Confi 🕴 👬 🏹 🖓 🖓 🏎 3:40 Pl                                                                                                    |

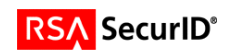

## **Certification Checklist**

| Certification Environment  |                     |                  |  |  |  |
|----------------------------|---------------------|------------------|--|--|--|
| Product Name               | Version Information | Operating System |  |  |  |
| RSA Authentication Manager | 6.1                 | Windows 2000     |  |  |  |
| LX Series                  | 3.6.0               | LX-4000 LX-8000  |  |  |  |
|                            |                     |                  |  |  |  |

### Date Tested: March 8, 2006

| Mandatory Functionality              |                      |                                    |              |  |  |  |  |
|--------------------------------------|----------------------|------------------------------------|--------------|--|--|--|--|
| RSA Native Protocol                  |                      | RADIUS Protocol                    |              |  |  |  |  |
| New PIN Mode                         |                      |                                    |              |  |  |  |  |
| Force Authentication After New PIN   | <b>&gt;</b>          | Force Authentication After New PIN | $\checkmark$ |  |  |  |  |
| System Generated PIN                 | <ul> <li></li> </ul> | System Generated PIN               | $\checkmark$ |  |  |  |  |
| User Defined (4-8 Alphanumeric)      | <ul> <li></li> </ul> | User Defined (4-8 Alphanumeric)    | $\checkmark$ |  |  |  |  |
| User Defined (5-7 Numeric)           | <ul> <li></li> </ul> | User Defined (5-7 Numeric)         | $\checkmark$ |  |  |  |  |
| User Selectable                      | <ul> <li></li> </ul> | User Selectable                    | $\checkmark$ |  |  |  |  |
| Deny 4 and 8 Digit PIN               | <ul> <li></li> </ul> | Deny 4 and 8 Digit PIN             | $\checkmark$ |  |  |  |  |
| Deny Alphanumeric PIN                | <ul> <li></li> </ul> | Deny Alphanumeric PIN              | $\checkmark$ |  |  |  |  |
| PASSCODE                             |                      |                                    |              |  |  |  |  |
| 16 Digit PASSCODE                    | <b>&gt;</b>          | 16 Digit PASSCODE                  | $\checkmark$ |  |  |  |  |
| 4 Digit Password                     | <ul> <li></li> </ul> | 4 Digit Password                   | $\checkmark$ |  |  |  |  |
| Next Tokencode Mode                  |                      |                                    |              |  |  |  |  |
| Next Tokencode Mode                  | <ul> <li></li> </ul> | Next Tokencode Mode                | $\checkmark$ |  |  |  |  |
| Load Balancing / Reliability Testing |                      |                                    |              |  |  |  |  |
| Failover (3-10 Replicas)             | <ul> <li></li> </ul> | Failover                           | $\checkmark$ |  |  |  |  |
| Name Locking Enabled                 | <ul> <li></li> </ul> | Name Locking Enabled               |              |  |  |  |  |
| No RSA Authentication Manager        | <ul> <li></li> </ul> | No RSA Authentication Manager      | $\checkmark$ |  |  |  |  |
|                                      |                      |                                    |              |  |  |  |  |
| Additional Functionality             |                      |                                    |              |  |  |  |  |
| RSA Software Token API Functionalit  | у                    |                                    |              |  |  |  |  |
| System Generated PIN                 | N/A                  | System Generated PIN               | N/A          |  |  |  |  |
| User Defined (8 Digit Numeric)       | N/A                  | User Defined (8 Digit Numeric)     | N/A          |  |  |  |  |
| User Selectable                      | N/A                  | User Selectable                    | N/A          |  |  |  |  |
| Next Tokencode Mode                  | N/A                  | Next Tokencode Mode                | N/A          |  |  |  |  |
| Domain Credential Functionality      |                      |                                    |              |  |  |  |  |
| Determine Cached Credential State    | N/A                  | Determine Cached Credential State  |              |  |  |  |  |
| Set Domain Credential                | N/A                  | Set Domain Credential              |              |  |  |  |  |
| Retrieve Domain Credential           | N/A                  | Retrieve Domain Credential         |              |  |  |  |  |
|                                      |                      |                                    |              |  |  |  |  |

PAR / SWA

 $\checkmark$  = Pass  $\times$  = Fail N/A = Non-Available Function

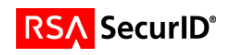